# Manual para Configuração de Indicadores – Sistema Comercial

Para utilizar os indicadores no sistema Comercial é necessário ter o sistema Tek-System ERP instalado no cliente. Caso o cliente não possua o sistema será necessário verificar com o gerente do suporte como proceder.

Por padrão enviamos um e-mail ao setor financeiro da Tek-System solicitando a liberação provisória do módulo Gerador de Relatório do Tek-System ERP para efetuar a configuração do sistema. Após concluir o processo o sistema ficará como somente leitura.

# <u>1º Passo – Firebird ODBC</u>

Verificar arquitetura do servidor do cliente. Realize a instalação do Firebird\_ODBC\_2.0.5.156\_x64.exe no servidor do cliente. O arquivo fica disponível na pasta:

\\serverdb\Suporte\Sistemas\Utilitarios\BD - Firebird\Instalação\Firebird ODBC\

Execute o executável Firebird\_ODBC\_2.0.5.156\_x64.exe. Avance até realizar a instalação. Após instalação, execute o programa Fontes de Dados (ODBC).

| onte de dados de arqui                                 | vo Drivers                                                                                        | Rastreamento                                                                  | Pool de cor                                       | nexões Sobr                       |
|--------------------------------------------------------|---------------------------------------------------------------------------------------------------|-------------------------------------------------------------------------------|---------------------------------------------------|-----------------------------------|
| Fonte de dados de usuário Fonte de dados de sistema    |                                                                                                   |                                                                               |                                                   | e sistema                         |
| Fontes de dados de <u>u</u> su                         | iário:                                                                                            |                                                                               |                                                   |                                   |
| Nome                                                   | Driver                                                                                            |                                                                               |                                                   | Adicionar                         |
| COMERCIAL                                              | Firebird/InterB                                                                                   | ase(r) driver                                                                 |                                                   |                                   |
| Excel Files                                            | Microsoft Exce                                                                                    | el Driver (* xls, * xls                                                       | x, *xlsm, *x                                      | <u>R</u> emover                   |
| MS Access Database                                     | Microsoft Acce                                                                                    | ess Driver (*.mdb, *                                                          | .accdb)                                           | Configurar                        |
| TEK COMERCIAL Firebird/InterBase(r) driver             |                                                                                                   |                                                                               |                                                   |                                   |
| TEK_COMERCIAL                                          | Firebird/InterB                                                                                   | ase(r) driver                                                                 |                                                   |                                   |
| IEK_COMERCIAL                                          | Firebird/InterB                                                                                   | ase(r) driver                                                                 | 4                                                 |                                   |
| Uma fonte d<br>come conec<br>pessoa que<br>usada na ma | Firebird/InterB<br>III<br>e dados de usu:<br>tar-se ao prove<br>pode ver a fonte<br>iquina atual. | ase(r) driver<br>ário ODBC armaze<br>dor de dados indic:<br>e de dados de usu | na informaçõe<br>ado. Você é a<br>ário, a qual só | es sobre<br>a única<br>5 pode ser |

|       | Selecione um driver para o qual deseja configurar<br>fonte de dados. | uma      |
|-------|----------------------------------------------------------------------|----------|
|       | Nome                                                                 | Versão   |
|       | Firebird/InterBase(r) driver                                         | 2.00.05. |
| 011 0 | Microsoft Access Driver (".mdb, ".accdb)                             | 15.00.44 |
|       | Microsoft Access Text Driver (*.txt, *.csv)                          | 15.00.44 |
|       | Microsoft Excel Driver (*xls, *xlsx, *xlsm, *xlsb)                   | 15.00.44 |
|       | SQL Server                                                           | 6.01.76  |
|       | < <u>III</u>                                                         | 4        |
|       |                                                                      |          |

Realize as configurações seguindo o exemplo abaixo. Fique atento as informações para conexão com o banco de dados do sistema Comercial, pode ser diferente do exemplo citado.

| Firebird ODBC Setup                                                                                                    |                                                                                                | ×                                                         |
|----------------------------------------------------------------------------------------------------|------------------------------------------------------------------------------------------------|-----------------------------------------------------------|
| Data Source Name (DSN)<br>TEK_COMERCIAL<br>Description<br>TEK_COMERCIAL<br>Database<br>127.0.0.1/3054:C:\Tek-system\Dad | os\COMERCIAL.FDB                                                                               | Browse                                                    |
| Client<br>fbclient.dll<br>Database Account Pr<br>SYSDBA                                                                 | assword                                                                                        | Browse                                                    |
| Character Set<br>IS08859_1                                                                                              | Services                                                                                       | Test connection                                           |
| Options<br>Transaction<br>read (default write)<br>nowait (default wait)<br>Lock Timeout<br>Dialect<br>safe thread       | Extended identif<br>Q quoted identif<br>sensitive identif<br>autoquoted i<br>Set null field SC | ier properties<br>fliers<br>htifier<br>dentifier<br>HEMA, |
| ОК                                                                                                    | Cancel                                                                                         | Help                                                      |

# 2º Passo – Configurar Tek-System ERP

Acesse o sistema com usuário manipulador de senhas. <u>Utilitários -> Segurança -> Usuários</u>. Deve ser liberado os indicadores que o usuário terá acesso no sistema Comercial.

Por padrão, são disponibilizados os indicadores com conexão ODBC com informação na descrição "Comércio".

| Cadastro de Us             | uários                                                           |                                                                                      |           |           |            | x   |
|----------------------------|------------------------------------------------------------------|--------------------------------------------------------------------------------------|-----------|-----------|------------|-----|
| Código                     | 8 USU                                                            | IARIO                                                                                | A 🔳       | <b>K</b>  | < >        | »   |
| F3 - Incluir               | Qualificações                                                    | Perfis   Cadastros   Opções Especiais   Relatórios   Indicadores   Armazéns de Dados | Processam | entos   E | Bloqueio d | • • |
|                            | ▼ Indic ∇                                                        | Descrição Oficial do Indicador                                                       | Executar  | Editar    | Excluir    |     |
| F4 - Excluir               | -204                                                             | ODBC: VLR. VENDAS - MÊS ATUAL (COMÉRCIO)                                             | Sim       | Não       | Não        |     |
|                            | -205                                                             | ODBC: VLR. VENDAS - ÚLTIMO DIA ÚTIL - POR VENDEDOR (COMÉRCIO)                        | Sim       | Não       | Não        |     |
| F5 - <u>G</u> ravar        | -206                                                             | ODBC: VLR. VENDAS - HOJE - POR VENDEDOR (COMÉRCIO)                                   | Sim       | Não       | Não        |     |
|                            | -207                                                             | ODBC: VLR.PEDIDOS DE VENDA - HOJE (COMÉRCIO)                                         | Sim       | Não       | Não        |     |
| (A) Fo - <u>C</u> aricelar | -208                                                             | ODBC: VLR.PEDIDOS DE ENTREGA - HOJE (COMÉRCIO)                                       | Sim       | Não       | Não        |     |
| 2 E7 - Consultar           | -209                                                             | ODBC: VLR.PEDIDOS DE VENDA - ÚLT. 30 DIAS (COMÉRCIO)                                 | Sim       | Não       | Não        |     |
|                            | -210                                                             | ODBC: VLR.PEDIDOS DE ENTREGA - ÚLT. 30 DIAS (COMÉRCIO)                               | Sim       | Não       | Não        |     |
| F8 - <u>R</u> elatório     | -211                                                             | ODBC: TOP 10 VLR. VENDAS PRODUTOS - ÚLT. 30 DIAS (COMÉRCIO)                          | Sim       | Não       | Não        |     |
|                            | -212                                                             | ODBC: % CLIENTES SEM COMPRA - ÚLT.90 DIAS (COMÉRCIO)                                 | Sim       | Não       | Não        |     |
| F9 - <u>O</u> utros        | -213 ODBC: VLR. VENDAS MENOS VLR. COMPRAS - MÊS ATUAL (COMÉRCIO) |                                                                                      | Sim       | Não       | Não        |     |
|                            | -214                                                             | ODBC: VLR. VENDAS MENOS DEVOLUÇÕES - MÊS ATUAL (COMÉRCIO)                            | Sim       | Não       | Não        |     |
|                            | -215                                                             | ODBC: PEDIDOS EM ABERTO COM ATRASO NA TIMELINE (COMÉRCIO)                            | Sim       | Não       | Não        |     |
|                            | -216                                                             | ODBC: TIMELINE DE PEDIDOS (COMÉRCIO)                                                 | Sim       | Não       | Não        |     |
|                            | -217                                                             | ODBC: SINCRONIZAÇÃO DE ESTOQUE E STATUS PENDENTES (COMÉRCIO)                         | Sim       | Não       | Não        |     |
|                            | -218                                                             | ODBC: QTDE PEDIDOS ENTREGUES - HOJE (COMÉRCIO)                                       | Sim       | Não       | Não        |     |
|                            | -219                                                             | ODBC: QTDE PEDIDOS POR ECOMMERCE - HOJE (COMÉRCIO)                                   | Sim       | Não       | Não        | Ξ   |
|                            | -220                                                             | ODBC: DASHBOARD INTEGRAÇÃO (COMÉRCIO)                                                | Sim       | Não       | Não        |     |
|                            | -221 ODBC: QTDE PEDIDOS POR INTEGRAÇÃO - HOJE (COMÉRCIO)         |                                                                                      | Sim       | Não       | Não        |     |
|                            | -222 ODBC: VLR.CONTAS A RECEBER (COMÉRCIO)                       |                                                                                      | Sim       | Não       | Não        |     |
|                            | -223 ODBC: TOP 10 À PAGAR POR CENTRO DE CUSTO(COMÉRCIO)          |                                                                                      | Sim       | Não       | Não        |     |
|                            |                                                                  |                                                                                      |           |           |            | Ψ.  |
|                            | •                                                                |                                                                                      |           |           |            | 1   |

### <u>3º Passo – Configurar Sistema Comercial</u>

Acesse o menu <u>Configurações -> Configurações do Sistema</u> para poder realizar a configuração do Tek-Server utilizado pelo sistema Tek-System ERP.

| Configurações X |                 |                                                  |                                              |           |  |  |
|-----------------|-----------------|--------------------------------------------------|----------------------------------------------|-----------|--|--|
| Software Cente  | r Procedimentos | Informações do Banco de Dados                    | Informações do Sistema                       | TekServer |  |  |
|                 | Serv<br>Po      | idor 127.0.0.1<br>orta 5700<br>Ra Testar Conexão | IP e Porta do Tek-Se<br>servidor do cliente. | erver do  |  |  |
|                 |                 |                                                  | Gravar                                       | Cancelar  |  |  |

Logado com um usuário administrador acesse o menu <u>Configurações -> Segurança -> Usuário e</u> <u>Senha.</u>

| Usuário TEK-SYSTEM ····                                                                                                    |              |                                                                                            |                                                                                                    |                  | <b>S</b>        | < > >   |
|----------------------------------------------------------------------------------------------------|--------------|--------------------------------------------------------------------------------------------|----------------------------------------------------------------------------------------------------|------------------|-----------------|---------|
| ados do Usuário Opções Gerais Relatórios Cupom Fiscal Senha  Administrador de Senhas Perfil de Usuário 0 INDEFINIDO Vínculo como Vendedor 0 INDEFINIDO | NF-e/NFC-e V | endas Qualificação<br>Usuário p/<br>USUAR:<br>Senha<br>••<br>Informe u<br>de usuár<br>ERP. | Caixa Automático<br>conexão com TelSe<br>suário<br>TO<br>Rogo Testar Autentica<br>Jusuário e senha<br>io realizado no | Diversos<br>rver | Contas de e-mai | Permi ( |

Após realizar as configurações é necessário logar no sistema Comercial novamente.

# 4º Passo – Adicionar Indicadores Comercial

Clique com o botão direito do mouse na tela inicial do Comercial. Selecione a opção de <u>Atalhos</u> <u>e indicadores -> Adicionar Indicador</u>. Serão listados todos os indicadores disponíveis para o usuário correspondente aos liberados no Tek-System ERP.

|   | Indicado | res Disponíveis                               |                                                      |          |            |                    |
|---|----------|-----------------------------------------------|------------------------------------------------------|----------|------------|--------------------|
| 0 | DBC      |                                               |                                                      |          |            | ×                  |
| T | Código   | Descrição Oficial do Indicador                | Descrição Amigável do Indicador                      | Objetivo |            | Descrição do Obj 🔺 |
| Þ | -222     | ODBC: VLR.CONTAS A RECEBER (COMÉRCIO)         | odbc-> vlr.contas a receber (comércio)               | 0        | INDEFINIDO |                    |
|   | -204     | ODBC: VLR. VENDAS - MÊS ATUAL (COMÉRCIO)      | odbc-> vlr.vendas - mês atual (comércio)             | 0        | INDEFINIDO |                    |
|   | -205     | ODBC: VLR. VENDAS - ÚLTIMO DIA ÚTIL - POR VEN | odbc-> vlr.vendas - último dia útil - por vendedor(o | 0        | INDEFINIDO |                    |
|   |          |                                               |                                                      |          |            | =                  |
| L |          |                                               |                                                      |          |            |                    |
|   |          |                                               |                                                      |          |            |                    |
| L |          |                                               |                                                      |          |            |                    |
|   |          |                                               |                                                      |          |            |                    |
|   |          |                                               |                                                      |          |            |                    |
|   |          |                                               |                                                      |          |            |                    |
|   |          |                                               |                                                      |          |            |                    |
|   |          |                                               |                                                      |          |            |                    |
|   |          |                                               |                                                      |          |            | -                  |
| - |          |                                               |                                                      |          |            | P.                 |
|   |          |                                               |                                                      |          |            |                    |
|   |          |                                               |                                                      |          |            | ~                  |
|   |          |                                               |                                                      |          |            |                    |
|   |          |                                               |                                                      |          |            |                    |
|   |          |                                               |                                                      |          |            |                    |
|   |          |                                               |                                                      |          |            | Ψ.                 |
|   |          |                                               |                                                      |          |            | -                  |
|   |          |                                               |                                                      |          |            | Adicionar          |

Selecione o indicador desejado e clique em Adicionar. O indicador ficará disponível na tela como a imagem abaixo.

| odbc-> vlr.cont | tas a receber (comércio)   |     |
|-----------------|----------------------------|-----|
|                 | 13.531                     |     |
| odbc-> vlr.ven  | das - mês atual (comércio) | <₽× |
|                 | 0                          |     |
|                 | v                          |     |

- Para mover o indicador na tela pressione a tecla CTRL e clique e arraste o indicador.
- Para alterar o tamanho posicione o mouse nas extremidades da borda do indicador.
- Para maximizar ou minimizar selecione as opções da barra de ferramentas do indicador.
- Para realizar outros ajustes selecione a ferramenta na barra de ferramentas do indicador.